# **RAISCUBE 3D Printer User Manual**

## 1. X-Motion Leveling.

Keep a same distance between top surface of Z-Axis Motor Fixed Plate and bottom face of Z-Axis Link Block (Left&Right). If not, turn a side of "Flexible Coupling" to keep two sides same to make it level.

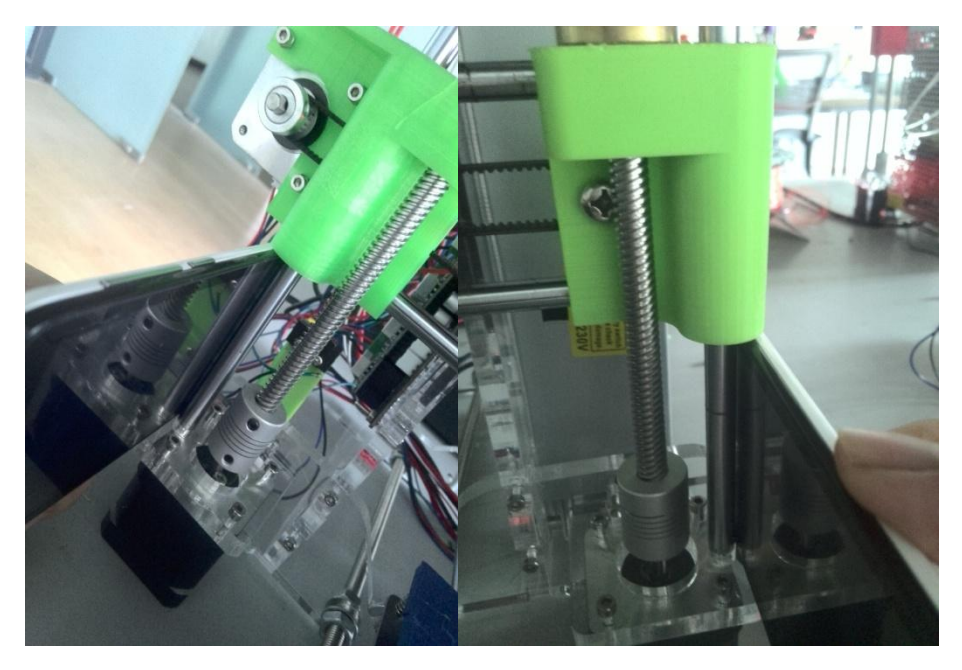

## 2.Hotbed Level.

2.1 In the control panel, press control button and spin and press it to "Prepare" – "Z Home", then Extruder moves torwards hotbed. Check if nozzle top almost touches hotbed surface. If not, find the long screw behind Left Z-Axis Link Block, and adjust it to be.

2.2 Panel Control, "Prepare" – "Auto Home", to move nozzle to origin point. And still check if the distance between nozzle top and hotbed surface. It should be only allow a piece of A4 paper to pass through. If not, make clockwise (or coutercolockwise) rotation of the Wing Nuts beneath hotbed surface. Manually move hotbed or slide Extruder to other vertexes of hotbed to make it level evenly.

## 3. CURA 3D Slicing Software

#### 3.1 What can CURA help us?

Cura is mainly used for model slicing. It calculates paths upon the model files, and then generates 3D model codes, named ".gcode". "STL" is the most common origin model files. These files can be save as ".stl" in a certain drawing software or download online.

3.2 Installation of Cura.

Just like any other normal software installation. Find the "Cura.exe" in SD Card, and double click to cause the following window.

| C Cura 15.04.6 Setup                                                                                                    |                      |
|----------------------------------------------------------------------------------------------------|----------------------|
| Choose Install Location<br>Choose the folder in which to install Cura 15.04.6.                                                              |                      |
| Setup will install Cura 15.04.6 in the following folder. To install in a diffe<br>Browse and select another folder. Click Next to continue. | erent folder, dick   |
| Destination Folder                                                                                                    |                      |
| C:\Program Files (x86)\Cura_15.04.6\                                                                                                    | Browse               |
| Space required: 98.5MB<br>Space available: 63.9GB                                                                                           |                      |
| Nullsoft Install System v2.46                                                                                                    | ct > Cancel          |
| C Cura 15.04.6 Setup                                                                                                    |                      |
| Choose Components<br>Choose which features of Cura 15.04.6 you want to install.                                                             |                      |
| Check the components you want to install and uncheck the componen install. Click Install to start the installation.                         | ts you don't want to |
| Select components to install:                                                                                                    |                      |
| Space required: 98.5MB                                                                                                    |                      |
| Nullsoft Install System v2,46                                                                                                    | stall Cancel         |

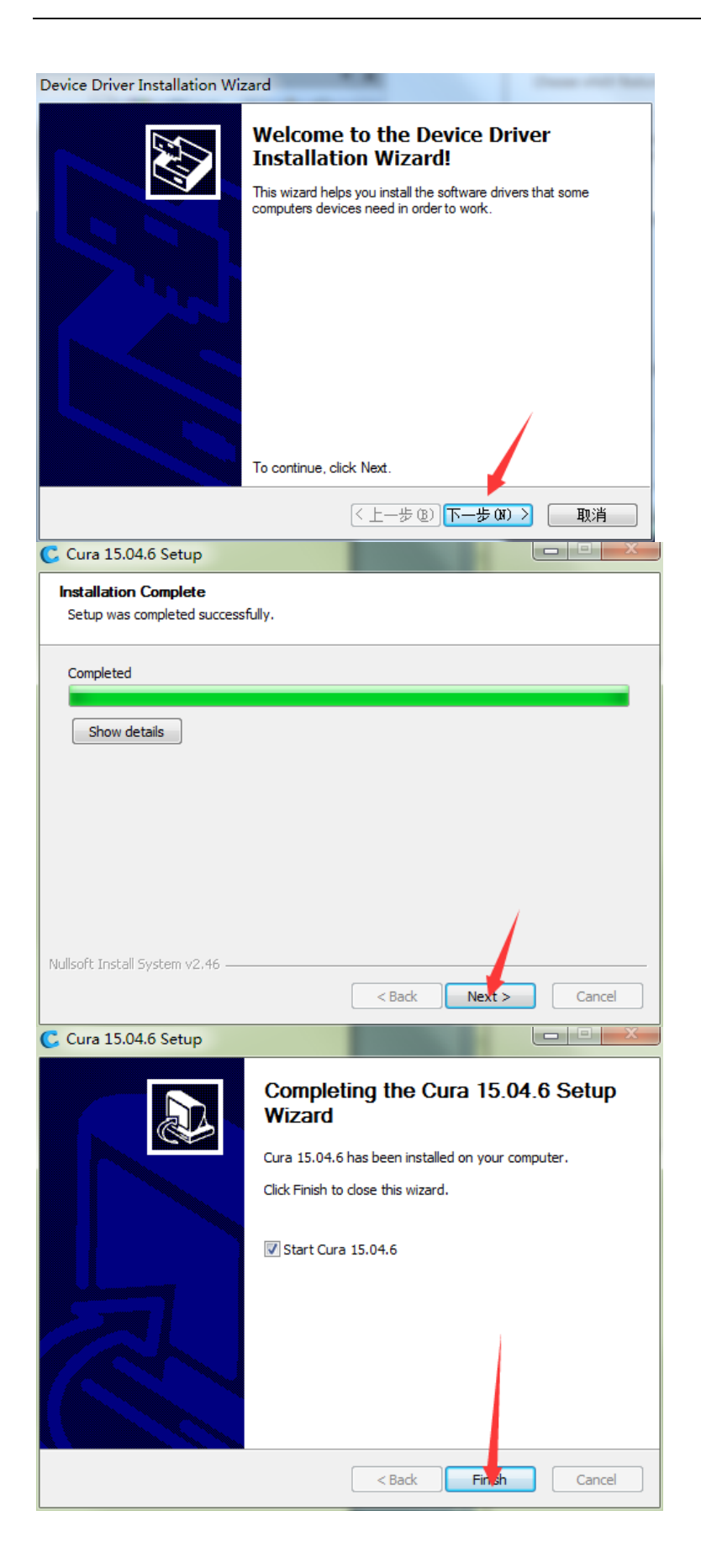

| Configuration Wizard                         |                                               |                     |
|----------------------------------------------|-----------------------------------------------|---------------------|
| First tim                                    | e run wizard                                  |                     |
| Welcome, and thanks for trying Cura!         |                                               |                     |
| This wizard will help you in setting up Cura | for your machine.                             |                     |
| Select your language: English 👻              |                                               |                     |
|                                              |                                               |                     |
|                                              |                                               |                     |
|                                              |                                               |                     |
|                                              |                                               |                     |
|                                              |                                               |                     |
|                                              |                                               |                     |
|                                              |                                               |                     |
|                                              |                                               |                     |
|                                              |                                               |                     |
|                                              |                                               |                     |
|                                              |                                               |                     |
|                                              |                                               |                     |
|                                              |                                               |                     |
|                                              |                                               |                     |
|                                              |                                               |                     |
|                                              |                                               |                     |
|                                              | < Back Next > Cancel                          |                     |
| Configuration Wizard                         |                                               | ×                   |
|                                              |                                               |                     |
| Se                                           | lect your machine                             |                     |
| What kind of machine do you ha               | ave:                                          |                     |
| O Ultimaker 2+                               |                                               |                     |
| 🔘 Ultimaker 2 Extended+                      |                                               |                     |
| Oltimaker 2                                  |                                               |                     |
| Ultimaker 2 Extended                         |                                               |                     |
| Ultimaker 2 Go     Ultimaker Original        |                                               |                     |
| <ul> <li>Oltimaker Original+</li> </ul>      |                                               |                     |
| Printrbot                                    |                                               |                     |
| 🔘 Lulzbot TAZ                                |                                               |                     |
| O Lubot Mini                                 | <b>¥</b>                                      |                     |
| Other (Ex: RepRap, MakerBot                  | , Witbox)                                     |                     |
| The collection of anonymous usa              | age information helps with the continued i    | mprovement of Cura. |
| This does NOT submit your mod                | els online nor gathers any privacy related in | nformation.         |
| For full details see: http://wiki.uk         | iation:                                       |                     |
| Tor fail decails see. http://wiki.ar         |                                               |                     |
|                                              |                                               |                     |
|                                              |                                               |                     |
|                                              |                                               |                     |
|                                              |                                               |                     |
|                                              |                                               |                     |
|                                              |                                               |                     |
|                                              |                                               |                     |
|                                              |                                               |                     |
|                                              |                                               |                     |
|                                              |                                               |                     |
|                                              | < Back Nex                                    | t > Cancel          |

| Other machine information                                                                                                    |  |
|----------------------------------------------------------------------------------------------------|--|
| The following pre-defined machine profiles are available<br>vote that these profiles are not guaranteed to give good results,<br>or work at all. Extra tweaks might be required.<br>f you find issues with the predefined profiles,<br>or want an extra profile.<br>Vease report it at the github issue tracker.<br>BFB<br>DeltaBot<br>Hephestos<br>Hephestos<br>Hephestos<br>Kupido<br>MakerBotReplicator<br>Mendel<br>Ord<br>Prusa Mendel I3<br>RIGID3D HOBBY<br>ROBO 3D R1<br>Rigid3D<br>Rigid3d_Zero<br>RigidBotBig<br>Witbox<br>Zone3d Printer |  |
| ) punchtec Connect XL                                                                                                    |  |
| 🔊 rigid3d_3rdGen                                                                                                    |  |
| Oustom                                                                                                    |  |
|                                                                                                    |  |

| Cust                                                                                                    | om Rep                                                            | Rap inform                                              | ation                     |             |
|----------------------------------------------------------------------------------------------------|-------------------------------------------------------------------|---------------------------------------------------------|---------------------------|-------------|
| RepRap machines can be va<br>Be sure to review the defau<br>If you like a default profile fo<br>then make an issue on githu | stly different, so<br>It profile before<br>or your machine<br>Ib. | here you can set you<br>running it on your ma<br>added, | r own settings.<br>chine. |             |
| You will have to manually in:                                                                                               | stall Marlin or Spr                                               | inter firmware.                                         |                           |             |
| Machine name                                                                                                    | RepRap                                                            |                                                         |                           |             |
| Machine width X (mm)                                                                                                    | 210                                                               |                                                         | -                         |             |
| Machine depth Y (mm)                                                                                                    | 210                                                               |                                                         |                           |             |
| Machine height Z (mm)                                                                                                    | 225                                                               |                                                         |                           |             |
| Nozzle size (mm)                                                                                                    | 0.4                                                               | -                                                       |                           |             |
| Heated bed                                                                                                    |                                                                   |                                                         |                           |             |
| Bed center is 0,0,0 (RoStoc                                                                                                 | k) 🔲                                                              |                                                         |                           |             |
|                                                                                                    |                                                                   |                                                         |                           |             |
| RAISCUBE R2 Printing with hotbed. So fill th                                                                                | g size is 210 <sup>*</sup><br>nem with the                        | *210*225, and no                                        | ozzle diamete             | er is 0.4mr |
|                                                                                                    |                                                                   |                                                         |                           |             |

Click "Finsh" after configure the parameters as in pix, then Cura is installed successfully and show up.

1.4 Cura 3D Printing Slicing Configuration.

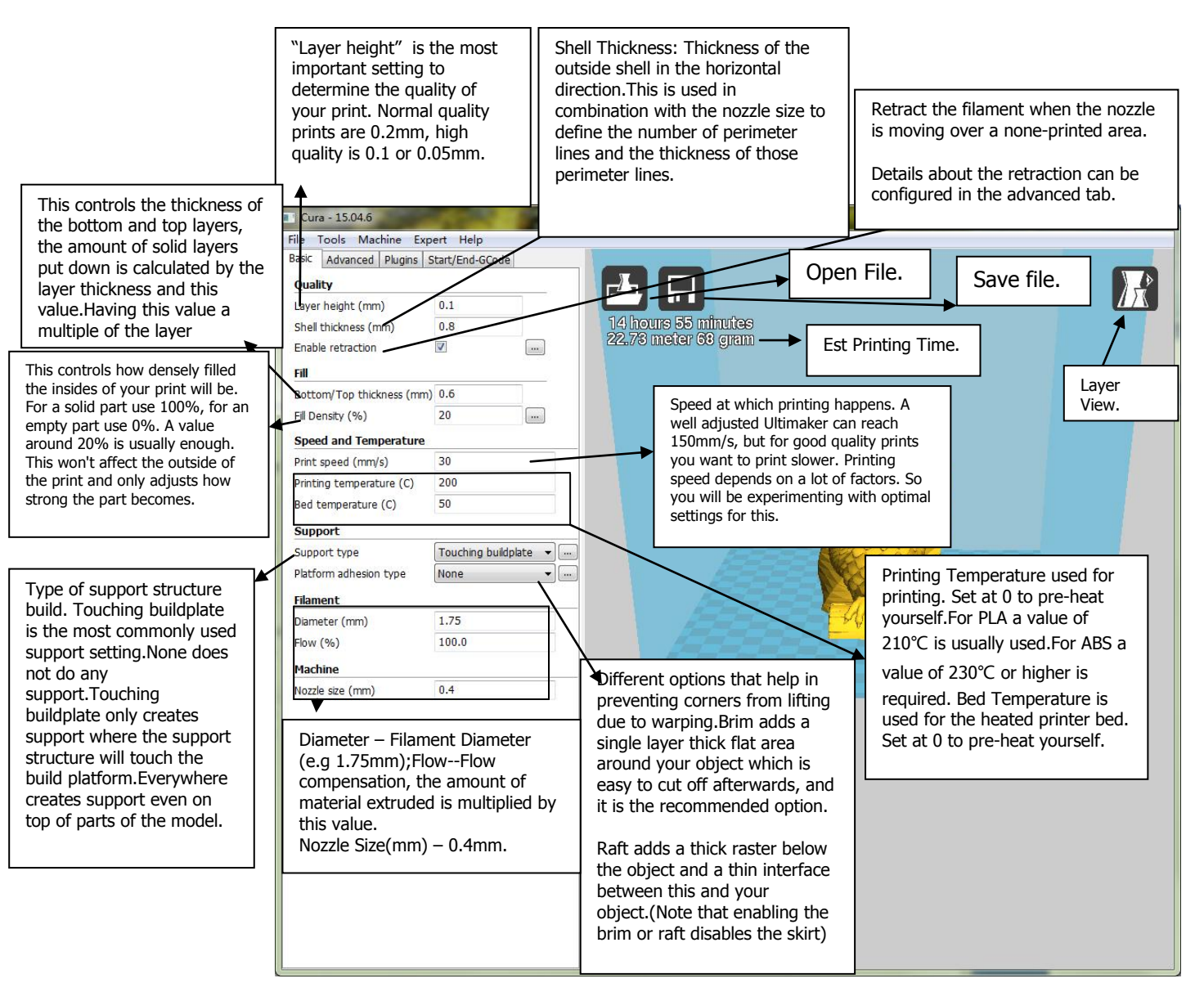

| Cura - 1                                                                                                    | 5.04.6                               |         |                               |                                                                                                    |                |
|----------------------------------------------------------------------------------------------------|--------------------------------------|---------|-------------------------------|----------------------------------------------------------------------------------------------------|----------------|
| File Tools                                                                                                    | s Machine Expert Help                |         |                               |                                                                                                    |                |
| Basic Adv                                                                                                    | vanced Plugins Start/End-GCode       |         | _                             |                                                                                                    |                |
| Retractio                                                                                                    | n                                    | -A      |                               |                                                                                                    |                |
| Speed (mr                                                                                                    | im/s) 120                            |         | <b>Ш</b>                      |                                                                                                    |                |
| Distance (i                                                                                                    | (mm) 5                               | 33 ho   | urs 2 minutes                 |                                                                                                    |                |
| Quality                                                                                                    |                                      | (44,43) | neter oo gram                 |                                                                                                    |                |
| Initial layer                                                                                                    | r thickness (mm) 0.3                 |         |                               |                                                                                                    |                |
| Initial layer                                                                                                    | r line width (%) 100                 |         |                               | <u> </u>                                                                                                    |                |
| Cut off ob                                                                                                    | ject bottom (mm) 0.0                 |         | - Ore                         |                                                                                                    |                |
| Dual extru                                                                                                    | usion overlap (mm) 0.15              |         | 24                            |                                                                                                    |                |
| Speed                                                                                                    |                                      | ล       | ALLU                          | The second second                                                                                                    |                |
| Travel spe                                                                                                    | eed (mm/s) 120                       | N       | hip i v v                     | NO FE                                                                                                    |                |
| Botrom lay                                                                                                    | yer speed (mm/s) 20                  |         |                               |                                                                                                    |                |
| Infi speed                                                                                                    | d (mm/s) 70                          | Ad      | d a certain amount of overl   | apping                                                                                                    |                |
| Tor/botto                                                                                                    | om speed (mm/s) 20                   | ex      | trusion on dual-extrusion pr  | rints.                                                                                                    |                |
| Outer she                                                                                                    | Il speed (mm/s) 20                   |         | is bonds the different colors | s Contraction of the second second se |                |
| In er shell                                                                                                    | I speed (mm/s) 20                    | to      | jetner.                       |                                                                                                    | and the second |
| Cool                                                                                                    |                                      |         |                               |                                                                                                    | An an and      |
| Minimal lav                                                                                                    | ver time (sec) 5                     |         |                               |                                                                                                    |                |
| Enable cod                                                                                                    | oling fan 🔽 📖                        |         | Minmal Layer Time: Mini       | imum time spent in a                                                                                                    |                |
|                                                                                                    |                                      | 7       | layer, gives the layer tim    | ne to cool down before                                                                                                    |                |
| ¥                                                                                                    |                                      |         | the next layer is put on t    | top. If the layer will be                                                                                                    |                |
| TravelSpeed Speed at which travel moves are                                                                                                    | e done, a well built RAISCUBE ca     | n       | placed down too fast the      | e printer will slow down                                                                                                    |                |
| reach speeds of 250mm/s. But some machines r                                                                                                    | might miss steps then.               |         | to make sure it has sper      | it at least this amount of                                                                                                    |                |
|                                                                                                    |                                      |         | seconds printing this lay     | er.                                                                                                    |                |
| InfillSpeed: Speed at which infill parts are printe                                                                                                    | ed. If set to 0 then the print spee  | d       | Enable Cooling Ean - Ch       | ock to turn on oxtrudor                                                                                                    |                |
| is used for the infill. Printing the infill faster can                                                                                                    | greatly reduce printing time, bu     |         |                               |                                                                                                    |                |
| this can negatively affect print quality.                                                                                                    |                                      |         |                               |                                                                                                    |                |
| Bottom Laver Speed: Print speed for the bottom                                                                                                    | laver you want to print the fire     |         |                               |                                                                                                    |                |
| laver slower so it sticks better to the printer bed                                                                                                    | 1.                                   |         |                               |                                                                                                    |                |
|                                                                                                    | -                                    |         |                               |                                                                                                    |                |
| Outer Shell Speed: Speed at which outer shell is                                                                                                    | s printed. If set to 0 then the prin | t       |                               |                                                                                                    |                |
| speed is used. Printing the outer shell at a lower                                                                                                    | r speed improves the final skin      |         |                               |                                                                                                    |                |
| quality. However, having a large difference betw                                                                                                    | ween the inner shell speed and       |         |                               |                                                                                                    |                |
| the outer shell speed will effect quality in a nega                                                                                                    | ative way.                           |         |                               |                                                                                                    |                |
| Inner Chall Cheed, Cheed at which inner challe                                                                                                    | are printed If eat to 0 that the     |         |                               |                                                                                                    |                |
| nner Snei Speed: Speed at which inner shells are printed. If set to U then the<br>print speed is used. Printing the inner shell faster then the outer shell will reduce |                                      |         |                               |                                                                                                    |                |
| printing time. It is good to set this somewhere in                                                                                                    | in between the outer shell speed     |         |                               |                                                                                                    |                |
| and the infill/printing speed.                                                                                                    |                                      |         |                               |                                                                                                    |                |
|                                                                                                    |                                      |         |                               |                                                                                                    |                |
|                                                                                                    |                                      |         |                               |                                                                                                    |                |

## "Rotate" "Scale" "Mirror"

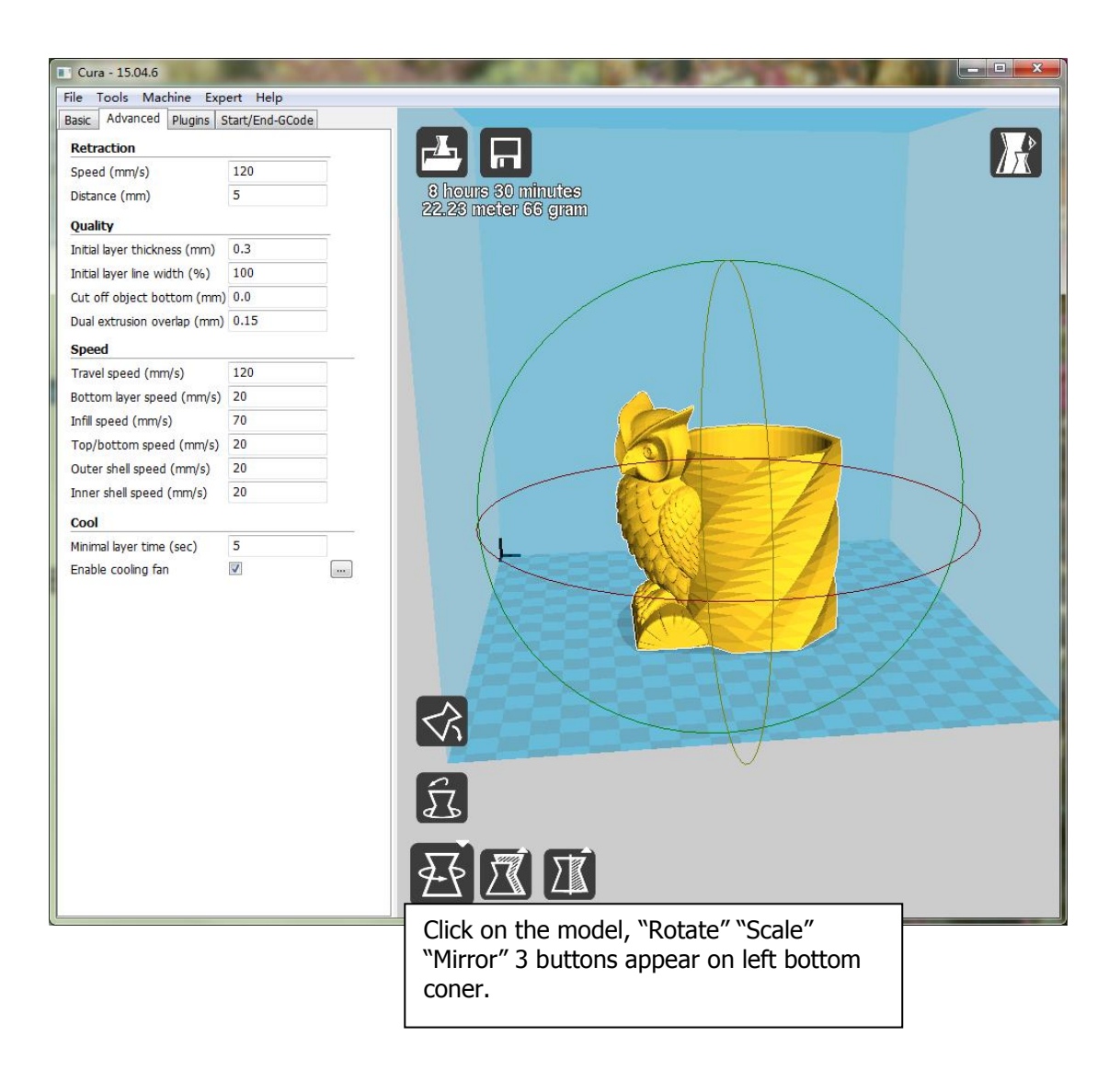

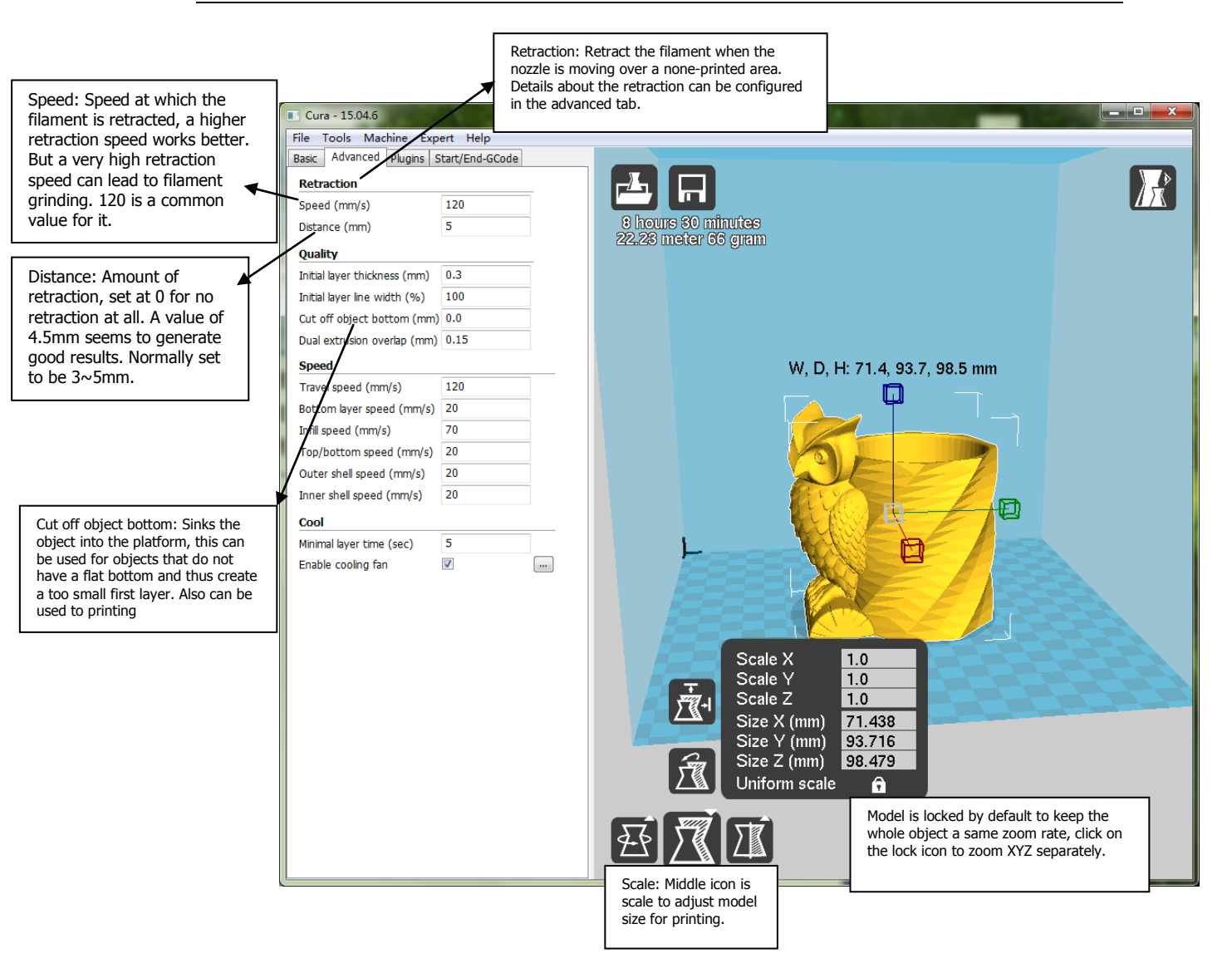

After Configuration of Parameters, remember to save files to SD Card. Pleaes note to name file in English, or will fail to printing.

## 4. LCD Control Panel Menu

#### 4.1 Screen Display Explanation.

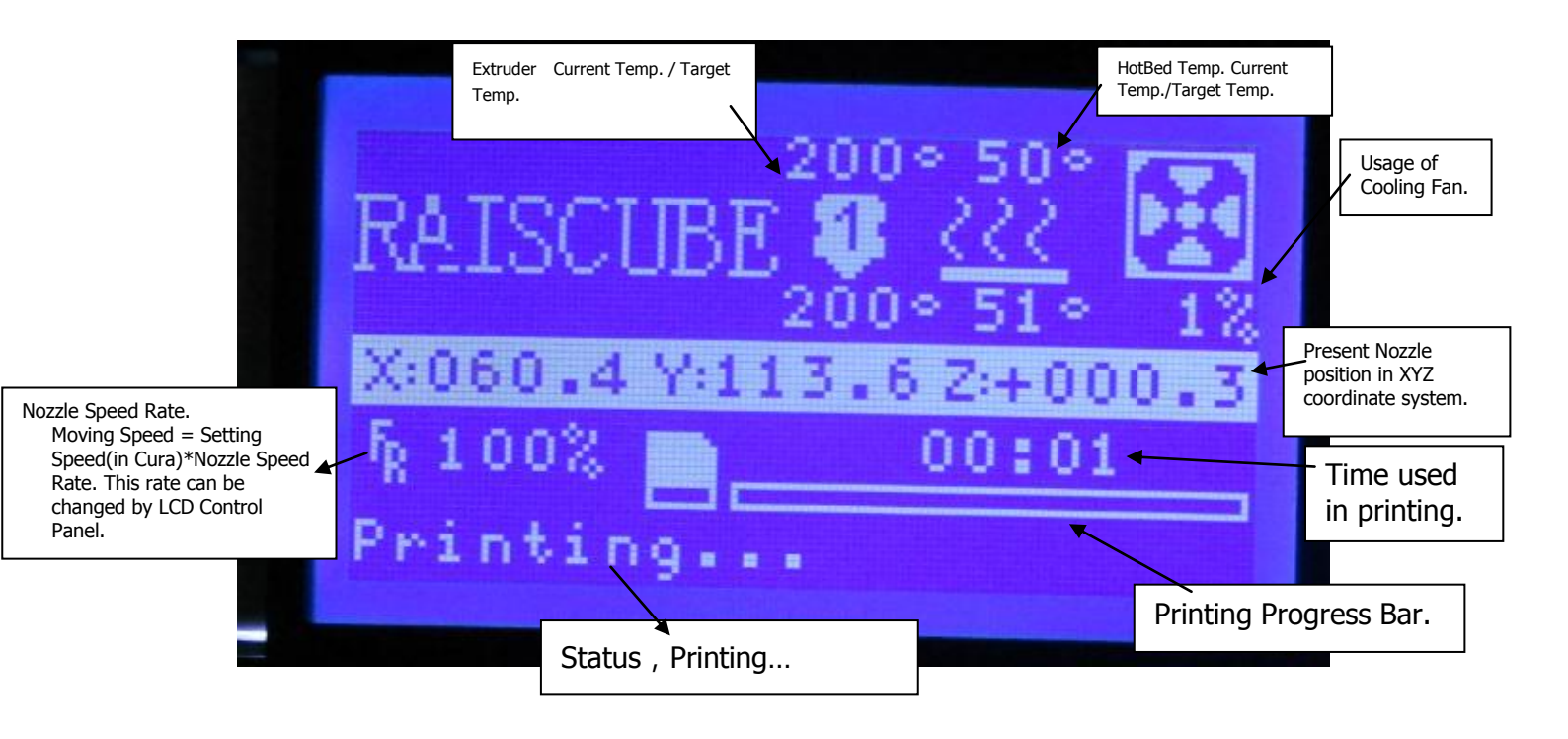

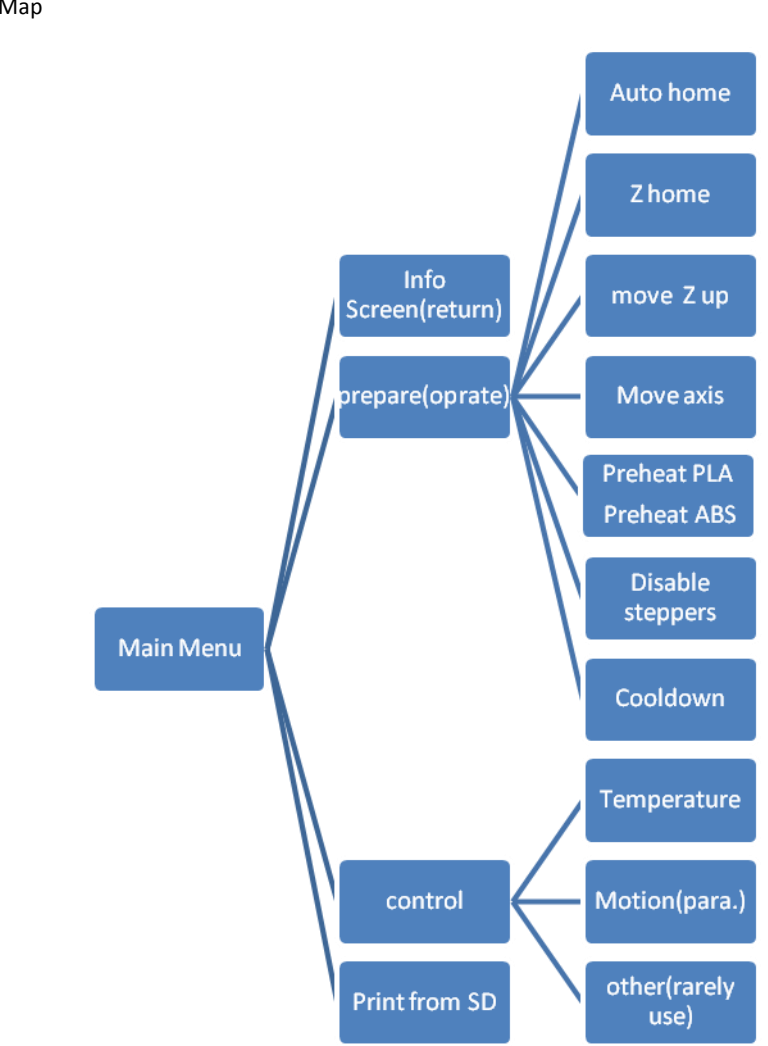

4.2 Menu Map